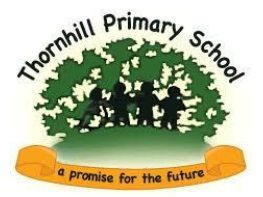

## Parent's Guide Booking into Before and/or After School Care

The web address for the log in page is: <u>https://thornhillshildon.schoolcloud.co.uk/</u>

The log in page will be displayed as below, you will recognise this page as this is the same system we have used previously to facilitate our parents evening.

*Please note: The log in data is case sensitive. Capital letters will need to be used at the beginning of each name.* 

| SchoolCloud                                                      |                                                                     |                                                                   |              |
|------------------------------------------------------------------|---------------------------------------------------------------------|-------------------------------------------------------------------|--------------|
| Welcome to the Thornhill Prin<br>via a link from the email confi | nary School parent teacher confe<br>rmation - please ensure your em | erence booking system. Appointments ca<br>ail address is correct. | n be amended |
| Your Details                                                     |                                                                     |                                                                   |              |
| Title First Nar                                                  | ne                                                                  | Surname                                                           |              |
| ~                                                                |                                                                     |                                                                   |              |
| Email                                                            | c                                                                   | onfirm Email                                                      |              |
| Student's Details                                                |                                                                     |                                                                   |              |
| First Name                                                       | Surname                                                             | Date of Birth                                                     |              |
|                                                                  |                                                                     | 1 🗸 January                                                       | ✓ 2010 ✓     |
| Log In                                                           |                                                                     |                                                                   |              |
|                                                                  |                                                                     |                                                                   |              |

When you log in the screen below will appear:

| <b>≴school</b> cloud | Thornhill Primary S | School                                                                  |                                     |  |
|----------------------|---------------------|-------------------------------------------------------------------------|-------------------------------------|--|
| <b>f</b><br>Home     |                     | Before and After School Care                                            |                                     |  |
| My Bookings          |                     | Booking for Before and After School Care for Week<br>Beginning 02/11/20 | Manage Bookings<br>20 places booked |  |
|                      |                     |                                                                         |                                     |  |
|                      |                     |                                                                         |                                     |  |
|                      |                     |                                                                         |                                     |  |
| Send Feedback        |                     |                                                                         |                                     |  |
| () Sign Out          |                     |                                                                         |                                     |  |

Any bookings already made in School will appear by clicking 'Manage Bookings' box and will show as the image below:

| ftome         | A Before and At 20 places booke                                      | fter School Care                             | Monday, 2nd Novembe   | r - Friday, 18th December                                                                                                    |  |  |  |
|---------------|----------------------------------------------------------------------|----------------------------------------------|-----------------------|----------------------------------------------------------------------------------------------------|--|--|--|
|               | Print                                                                | Amend Bookings                               | Subscribe to Calendar |                                                                                                    |  |  |  |
| My Bookings   | Booking for Before and After School Care for Week Beginning 02/11/20 |                                              |                       |                                                                                                    |  |  |  |
|               | Club                                                                 | Date & Time                                  | Student               | Session                                                                                                    |  |  |  |
| Send Feedback | Breakfast Club                                                       | Every Wednesday, Friday & M<br>08:00 - 08:45 | londay                | 4th Nov 08:00 - 08:45   6th Nov 08:00 - 08:45   9th Nov 08:00 - 08:45   11th Nov 08:00 - 08:45   13th Nov 08:00 - 08:45   16th Nov 08:00 - 08:45   18th Nov 08:00 - 08:45   20th Nov 08:00 - 08:45   20th Nov 08:00 - 08:45   20th Nov 08:00 - 08:45   20th Nov 08:00 - 08:45   20th Nov 08:00 - 08:45   20th Nov 08:00 - 08:45   20th Nov 08:00 - 08:45   20th Nov 08:00 - 08:45   20th Nov 08:00 - 08:45   20th Dec 08:00 - 08:45   7th Dec 08:00 - 08:45   11th Dec 08:00 - 08:45   14th Dec 08:00 - 08:45   14th Dec 08:00 - 08:45   14th Dec 08:00 - 08:45 |  |  |  |

As you can see there are different options along the top of the summary which are Print, Amend Bookings and Subscribe to Calendar.

By Clicking 'Amend Bookings' this screen will appear. This provides information on clubs available to your child along with the times, prices and availability:

| <b>≴school</b> cloud | Mage Thornhill Primary School                                                                                                    |  |  |  |  |  |  |  |  |
|----------------------|----------------------------------------------------------------------------------------------------|--|--|--|--|--|--|--|--|
| fr<br>Home           | Before and After School Care<br>2nd November 2020 - 18th December 2020                                                                                      |  |  |  |  |  |  |  |  |
| My Bookings          | 1 of 3 clubs booked                                                                                                    |  |  |  |  |  |  |  |  |
|                      | Tuesday<br>After School Care<br>Every Tuesday, Wednesday,<br>Thursday, Friday & Monday<br>15:15 - 16:30<br>Except: 3rd Nov<br>10th Nov<br>Hall<br>£2.50/day |  |  |  |  |  |  |  |  |
|                      | After School Care<br>Every Tuesday, Wednesday,<br>Thursday, Friday & Monday<br>16:30 - 17:30<br>Except: 3rd Nov<br>10th Nov                                 |  |  |  |  |  |  |  |  |
| Send Feedback        | Hall<br>£2.00/day                                                                                                    |  |  |  |  |  |  |  |  |
| () Sign Out          | Breakfast Club 0 20 Dates Booked                                                                                                    |  |  |  |  |  |  |  |  |

You are then able to click on whichever club it is you wish your child to attend and book them into the dates you need. By clicking onto a club the screen below will appear which provides you with the dates.

Once your dates are chosen, you will need to click 'Submit' and we will receive the booking at school.

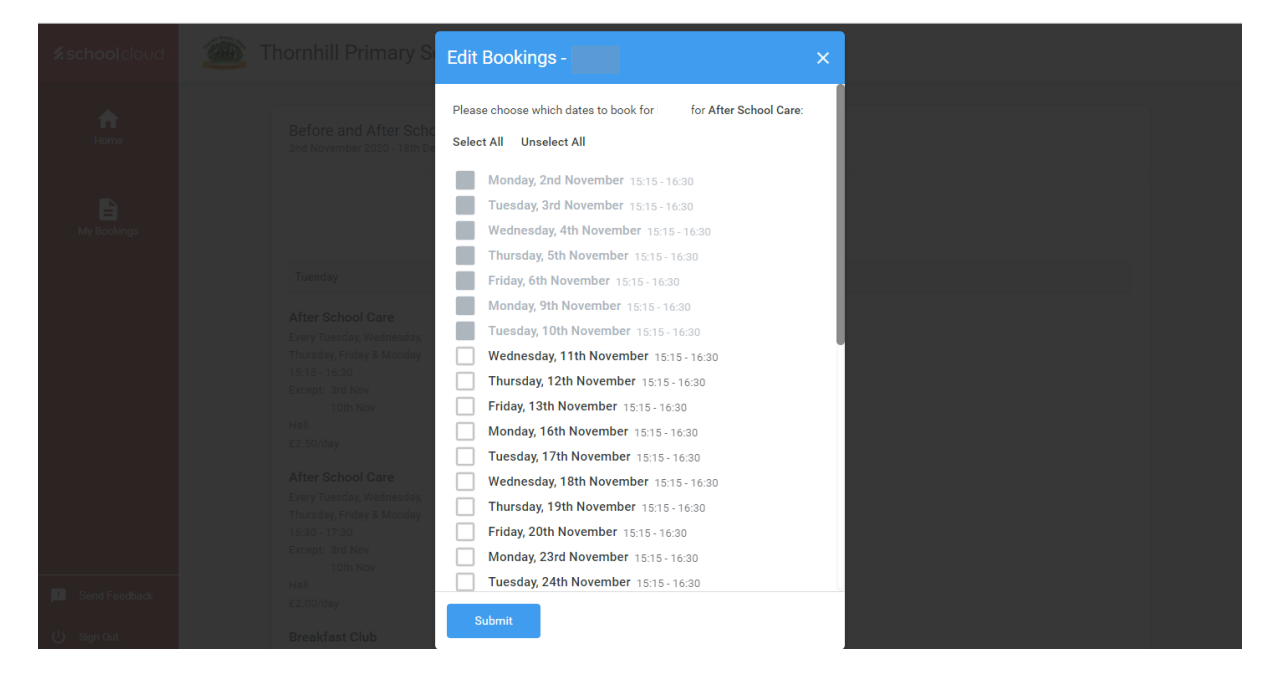

Should you have any questions or require support please give the school office a call on: 0133 772 906